# 순환자원정보센터 개인 회원가입 매뉴얼

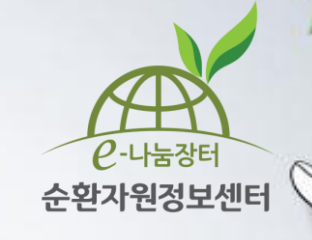

#### <u>www.re.or.kr</u> 접속하여 우측 상단 **[회원가입] 클릭**

| 은-나৯왕태                                            | <mark>⊦원</mark> 정보센터     | 순환정보▼      | 업체정보        | t∙ f       | 유통지원▼               | 수의견             | !적▼ 전자       | 입찰▾ 순환장!                                             | न∓                                      |
|---------------------------------------------------|--------------------------|------------|-------------|------------|---------------------|-----------------|--------------|------------------------------------------------------|-----------------------------------------|
| '찾아가는 환경복기<br>순환자원정!<br>유통지원 사                    | 지 실현'을 위한<br>보센터<br>례    |            | ي<br>ج<br>ر |            |                     | 2               | 기업홍보<br>     | ՝제금속주식회 <b>사</b>                                     | 순환자원정보센터란?<br>이용안내 Info                 |
| 재활용을 비롯한<br>다양한 정보제공으<br>재활용 활성화를 5<br>최적의 거래 대상7 | 2로<br>도모하고<br>다를 찾아드립니다. | •          | • • • •     |            |                     |                 | 충북           | 업종 : 금속원료재생업<br>괴산군 문광면 괴산로 3304<br>☞ : 043-834-0061 | <b>032-590-4242~4</b><br>평일 09:00~18:00 |
|                                                   |                          |            |             |            |                     |                 |              |                                                      | Q&A / 원격지원                              |
| 전자입찰                                              | 수의견적                     | 유통지원       |             |            |                     | + 더보기           | 순환자원<br>거래지도 | 믿고 거래할 수 있는<br>순환자원·중고물품<br>순환자원업체를 지도에서             | 최근장터물품 1                                |
| 구분                                                | 공고번호                     | 공고명        | 공고자         | 시작일        | 마감일시                | 상태              |              | 조회할 수 있습니다                                           | TOP ~                                   |
| 영농폐기물<br>(매각/최고가)                                 | 20170202005              | 원형폐비닐 B.C등 | 한국환경공       | 2017-02-06 | 2017-02-10<br>(15시) | 입찰중<br>(조회 :39) |              |                                                      |                                         |

회원가입하기

0

회원가입

로그인

즐겨찾기

#### **[개인회원]** 회원가입 클릭

\* 어린이 회원 : 만 14세 미만 회원가입 시 이용 (홈페이지 정보서비스 이용)

\* 개인회원 : 순환장터(중고, 기부물품) 및 정보 서비스 이용

회원가입하기

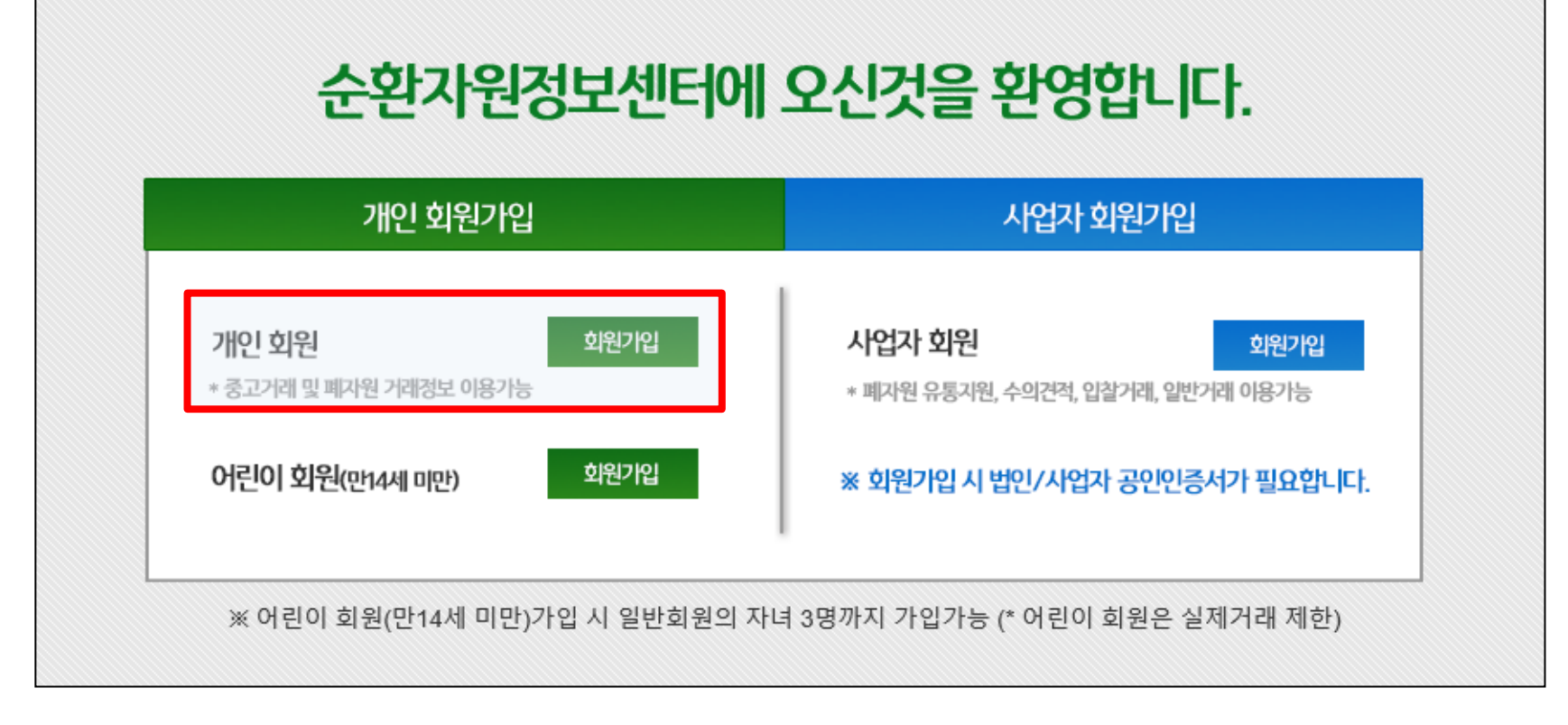

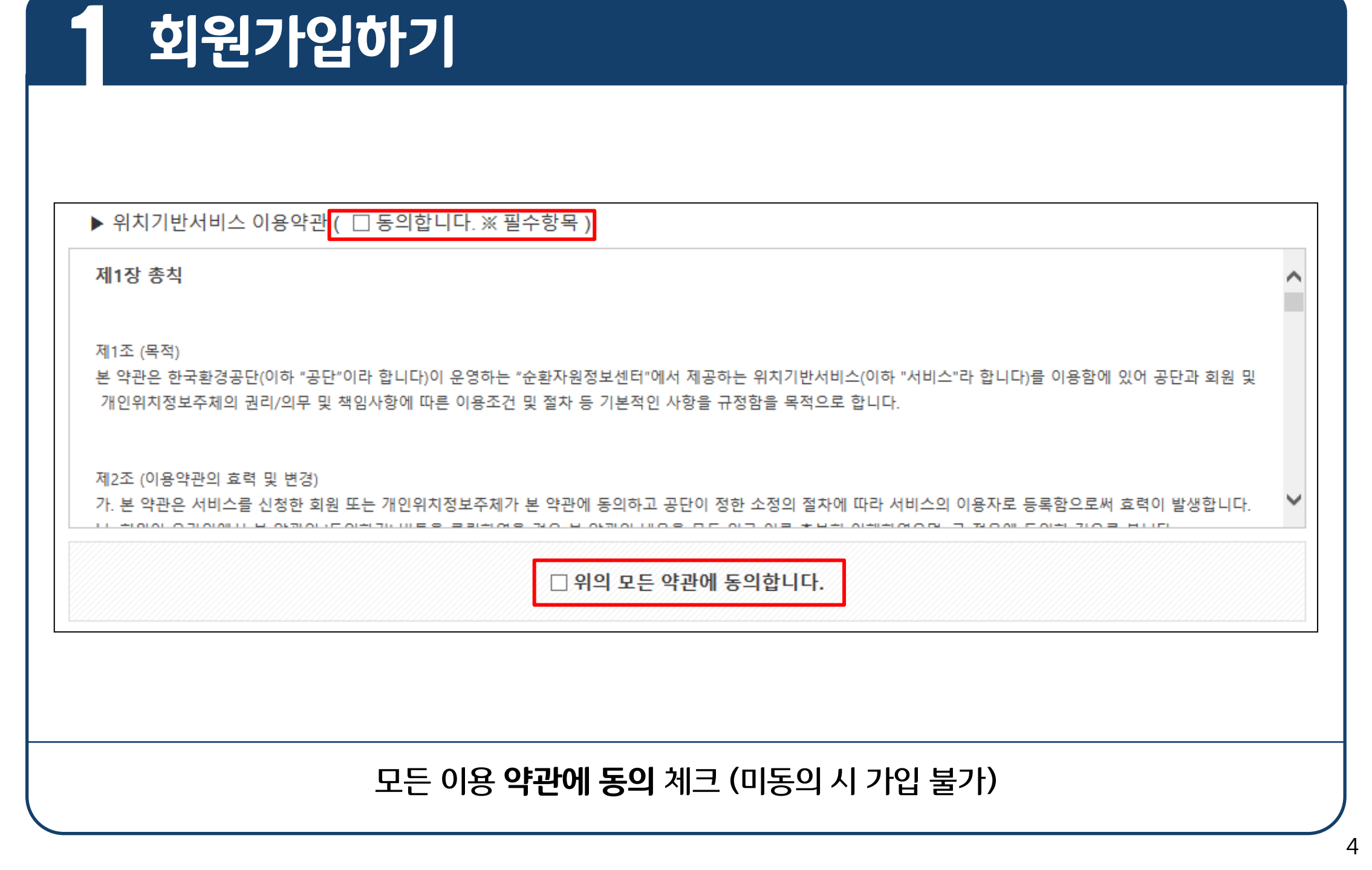

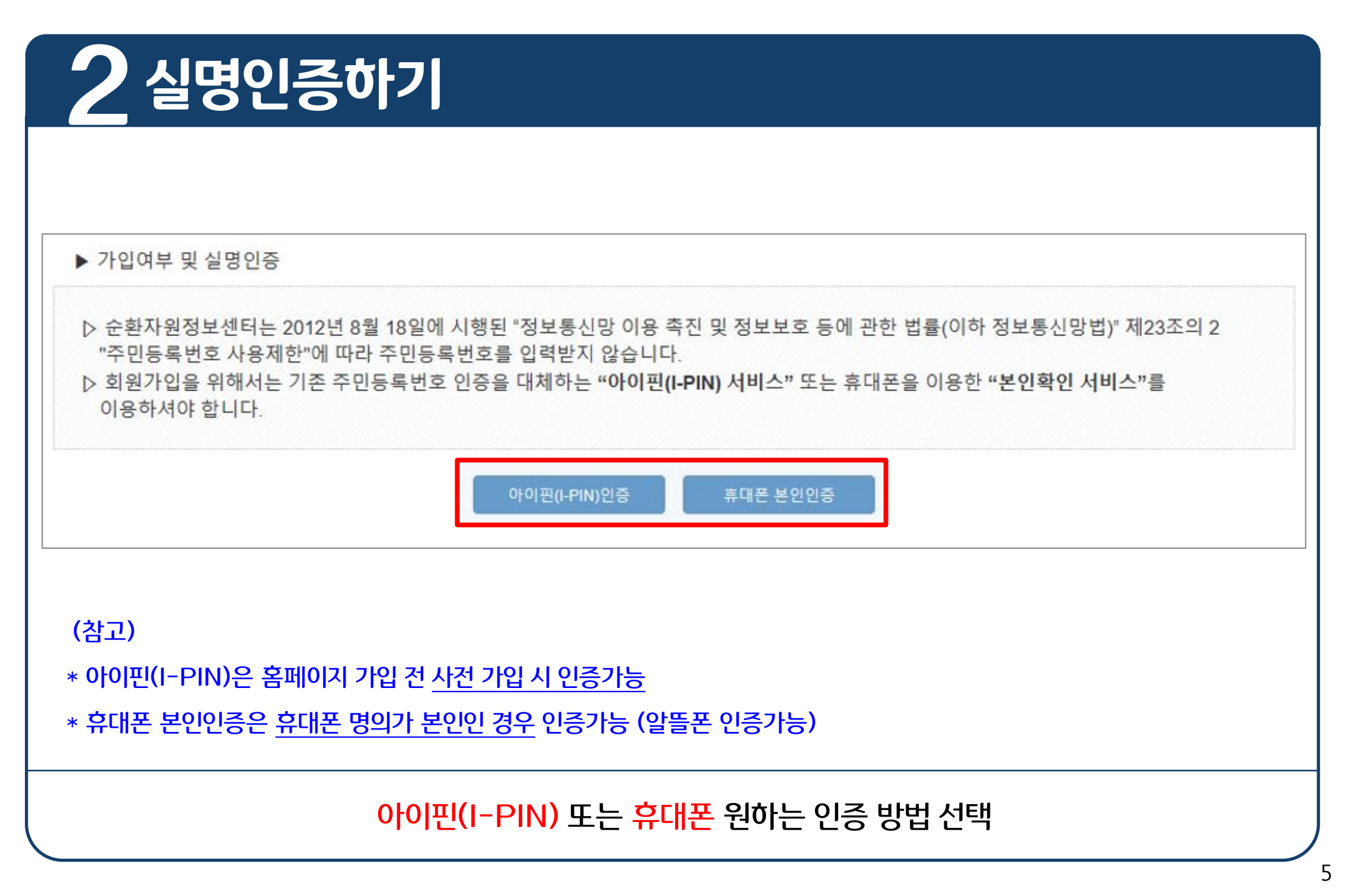

2 실명인증하기 (수단 선택)

\* 자세한 방법은 8페이지 참고

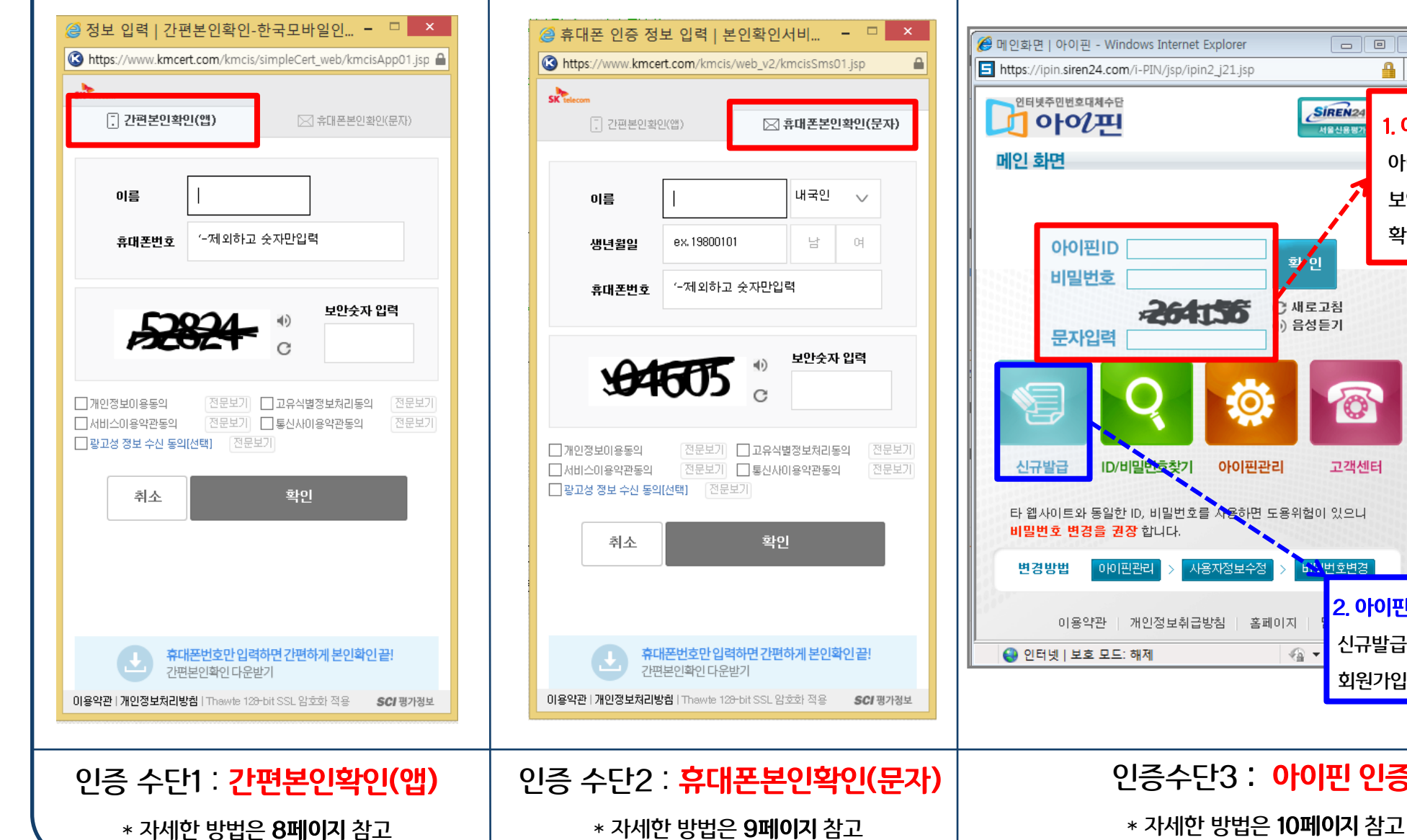

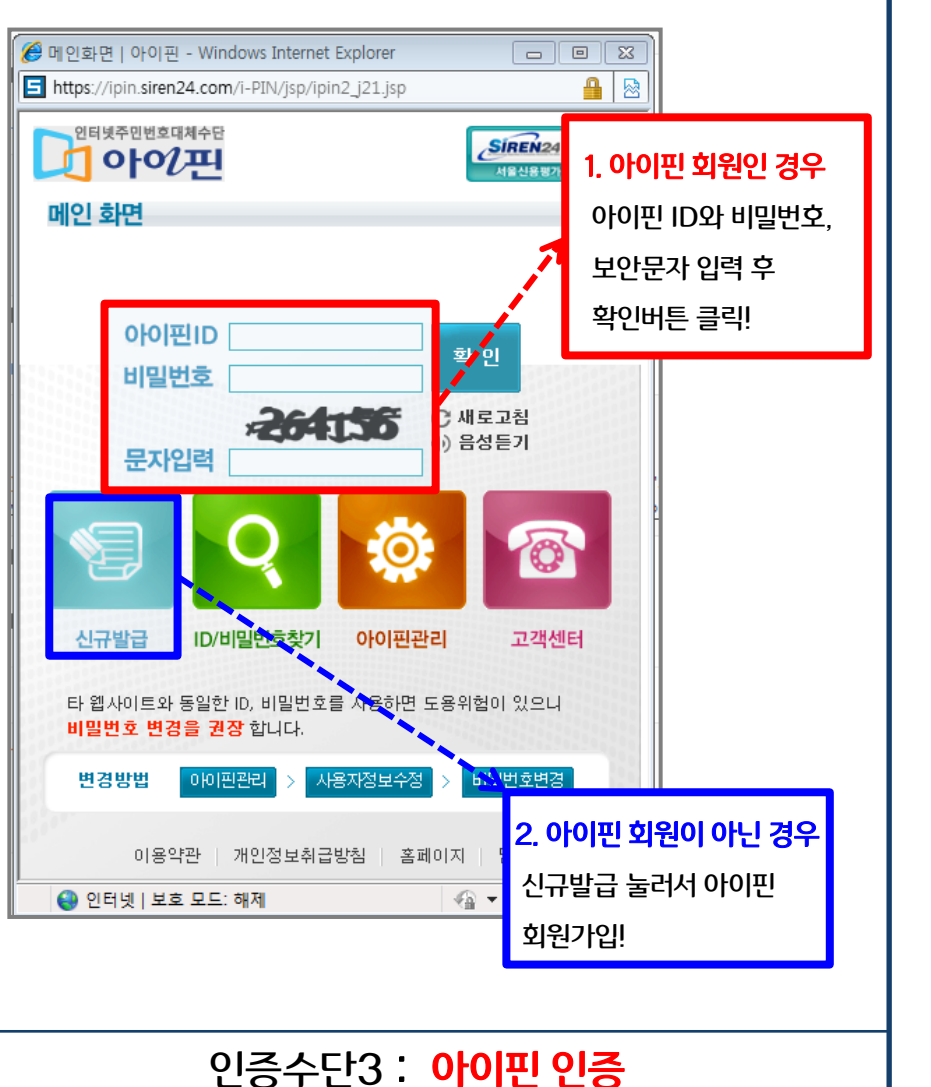

#### 가입자 정보 입력<mark>(\* 표시는 필수입력사항으로 반드시 기입)</mark> 후 저장(가입)하기 → 회원가입 완료

| * 아이디    | 중복확인 *닉네임 중복확인                               |
|----------|----------------------------------------------|
| ★패스워드    | ※ 영문,숫자,특수기호 조합 9 ~ 15자                      |
| *패스워드 확인 |                                              |
| *이름(본명)  | 비공개 🗸                                        |
| *주소      | 우편번호           나머지 주소 입력                     |
| 일반전화번호   | 02 ∨     공개 ∨     ★휴대폰번호     010 ∨     비공개 ∨ |
| *이메일     | @ 직접입력 ✔ 공개 ✔ 장보메일수신                         |
| 자기소개     | 자기소개를 입력해주세요.                                |

회원정보

# 3 기본 정보 입력 / 회원가입 완료

#### 🔺 / 회원정보 / 회원정보 복구 별도 분리되어 저장된 회원정보가 존재합니다. 회원정보를 복구하시겠습니까? ▶ 최종 사용계정 ID / 구분 : hongkildong / 개인회원 최종 사용계정 실명(이름): 홍길동 ▷ [회원정보 복구/사용] 이전에 가입 시 등록한 아이디(사업자 회원이었을 경우 업체명, 사업자등록번호 포함) 그대로 사용할 경우 ※ 아이디(회원구분이 사업자 회원일 경우 업체명, 사업자등록번호 포함) 및 실명(이름) 수정불가, 이 외 회원정보 수정 가능 ▷ [신규계정 생성] 아이디를 비롯하여 모든 계정정보를 신규로 입력하여 사용할 경우 ※ 실명(이름) 수정불가, 이 외 회원정보 입력(수정) 가능 ▷ 회원탈퇴(미사용 탈퇴처리 포함) 후에도 회원정보가 존재할 경우. 관련법령에 근거하여 보유기간이 미도래하여 별도분리 저장되어 안전하게 보관 중인 회원정보 입니다. 신규계정 생성 회원정보 복구/사용 회원정보 복구/사용 클릭하면 패스워드를 변경할 수 있고 홈페이지 설명에 따라 진행한다.

[참고] 재가입 시 회원정보 복구 (탈퇴 전 거래존재)

회원정보

### [참고] 실명인증 (수단1. 간편본인확인-앱)

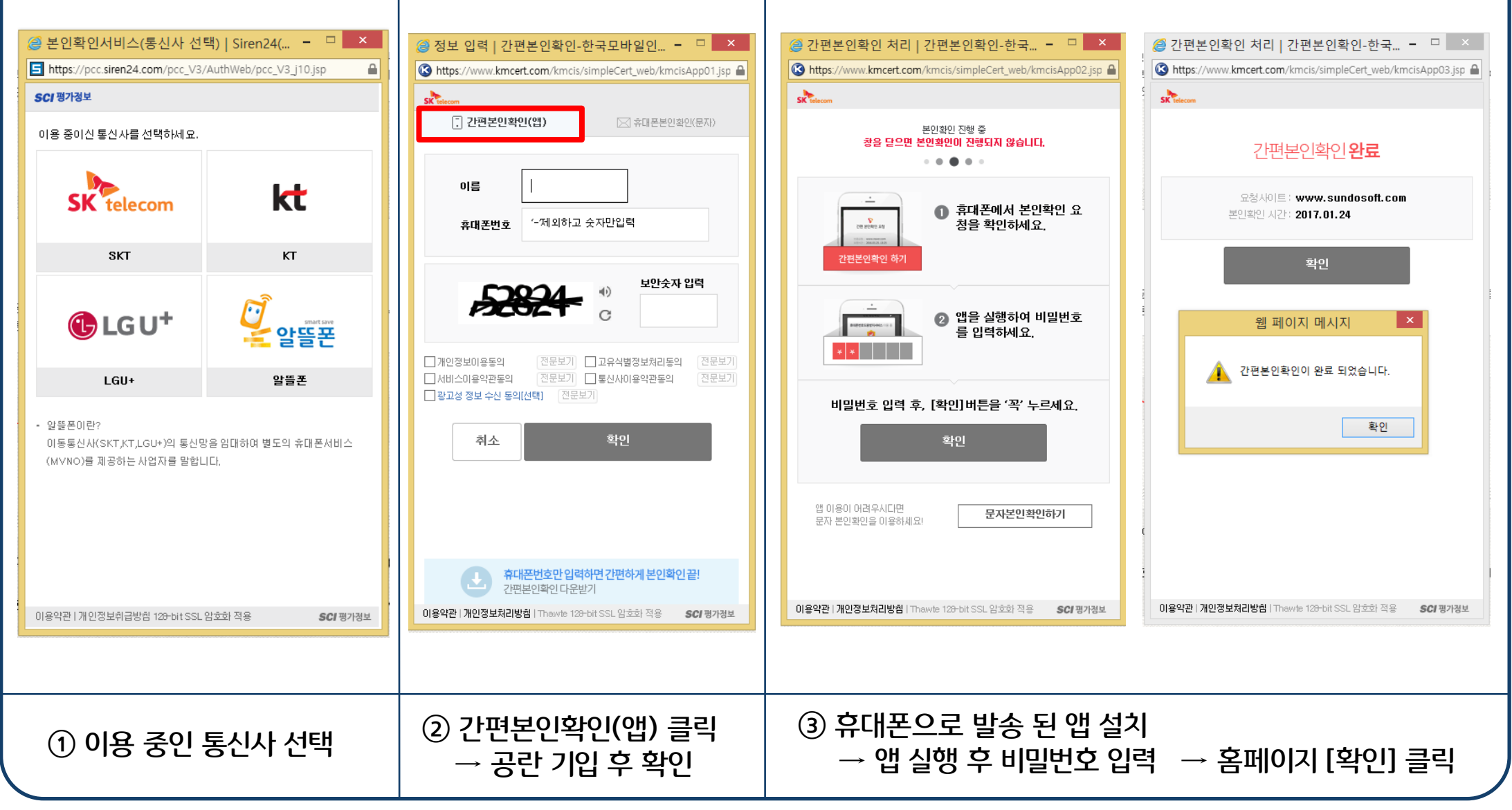

### [참고] 실명인증 (수단2. 휴대폰인증-문자)

→ 공란 기입 후 확인

| 같은 환인확인서비스(통신사 전통)                                           | 택)   Siren24( 🗆 🗙              |
|--------------------------------------------------------------|--------------------------------|
| https://pcc.siren24.com/pcc_V3/                              | 'AuthWeb/pcc_V3_j10.jsp 🔒      |
| SCI 평가정보                                                     |                                |
| 이용 중이신 통신사를 선택하세요.                                           |                                |
| SK telecom                                                   | kt                             |
| SKT                                                          | кт                             |
| 🕒 LG U+                                                      | Inart save<br>알뜰폰              |
| LGU+                                                         | 알뜰폰                            |
| - 알뜰폰이란?<br>이동통신사(SKT,KT,LGU+)의 통신민<br>(MVNO)를 제공하는 사업자를 말합니 | :을 임대하여 별도의 휴대폰서비스<br>I다.      |
| 이용약관   개인정보취급방침 129-bit SSL '                                | 암 <u>호화</u> 적용 <b>SCI</b> 평가정보 |
|                                                              |                                |
| <ol> <li>이용 중인</li> </ol>                                    | 통신사 선택                         |

| 🥝 휴대폰 인증 정보 입력   본인확인서비 🗕 🗖 🗙                                                                                                    | 🥝 인증번호 입력   본인확인서비스-SCI평 🗆 💌                                                                         |
|----------------------------------------------------------------------------------------------------|----------------------------------------------------------------------------------------------------|
| the style state of the state of the state o | https://www.kmcert.com/kmcis/web_v2/kmcisSms03.jsp                                                   |
| Sk telecom         □           □         간편본안확인(앱)                                                                                                    | SK telecom<br>이즈버호 2분 54초 <sup>재전</sup> 송                                                            |
| 이름     Ⅰ     내국인     ✓       생년월일     ex.19800101     남     여       휴대폰번호     '-제외하고 숫자만입력                                                                                                    | · 3분 이내로 인증번호(6자리)을 입력해 주세요.<br>· 입력시간 초과시 "재전송" 버튼을 눌러주세요.<br>확인                                    |
| 한       보안숫자 입력         (*)       (*)         (*)       (*)         (*)       (*)         (*)       (*)         (*)       (*)         (*)       (*)         (*)       (*)         (*)       (*)         (*)       (*)         (*)       (*)         (*)       (*)         (*)       (*)         (*)       (*)         (*)       (*)         (*)       (*)         (*)       (*)         (*)       (*)         (*)       (*)         (*)       (*)         (*)       (*)         (*)       (*)         (*)       (*)         (*)       (*)         (*)       (*)         (*)       (*)         (*)       (*)         (*)       (*)         (*)       (*)         (*)       (*)         (*)       (*)         (*)       (*)         (*)       (*)         (*)       (*)         (*)       (*)         (*) <t< th=""><th></th></t<>                                                                                                    |                                                                                                    |
| 휴대폰번호만 입력하면 간편하게 본인확인 끝!           간편본인확인 다운받기           이용약관   개인정보처리방침   Thawte 129-bit SSL 암호화 적용                                                                                                    | 휴대폰번호만 입력하면 간편하게 본인확인 끝!           간편본인확인 다운받기           이용약관   개인정보처리방험   Thawte 128-bit SSL 암호화 적용 |
| ② 휴대폰본인확인(문자) 클릭                                                                                                    | ③ 휴대폰으로 발송된 인증 번호 입력                                                                                 |

### [참고] 실명인증 <mark>(수단3. 아이핀)</mark>

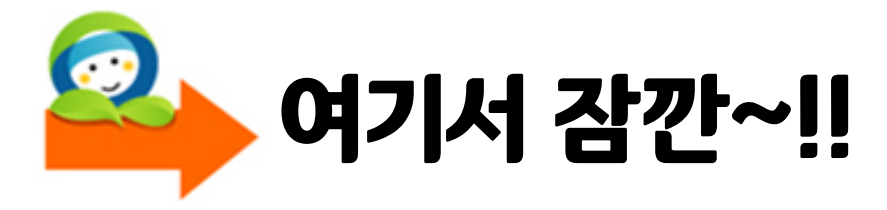

i-PIN (Internet Personal Identification Number)이란?

인터넷 상에서 주민번호를 대신하여 아이디와 패스워드로 본인확인을 하는 수단입니다.

아이핀을 이용하면 주민번호 유출을 원천적으로 방지하여 안전한 인터넷 사용 환경을 가능하게 합니다 ^^

#### ▷ i-PIN인증 vs 주민등록번호 인증

|           | I – PIN 인증                                                      | 주민등록번호 실명확인            |
|-----------|-----------------------------------------------------------------|------------------------|
| 검증 방법     | 주민등록번호 실명확인+ 신원확인                                               | 주민등록번호+이름 일치여부 확인      |
| 주민등록번호 저장 | 웹사이트 저장 안됨                                                      | 개별 웹사이트에 저장            |
| 유출 위험     | 주민등록번호 외부노출 가능성 적음.<br>I-pin 노출 시 폐지/신규발급 가능<br>주민번호 노출시 변경 불가능 | 주민등록번호 외부노출 가능성 많음     |
| 사용 방법     | 신원확인 후 본인 확인기관에서 I-PIN발급<br>웹사이트에서 본인확인시 I-PIN 아이디/PW사용         | 웹사이트에서 본인 확인 시 주민번호 사용 |

## [참고] 실명인증 <mark>(수단3. 아이핀)</mark>

#### 〈아이핀 회원가입〉

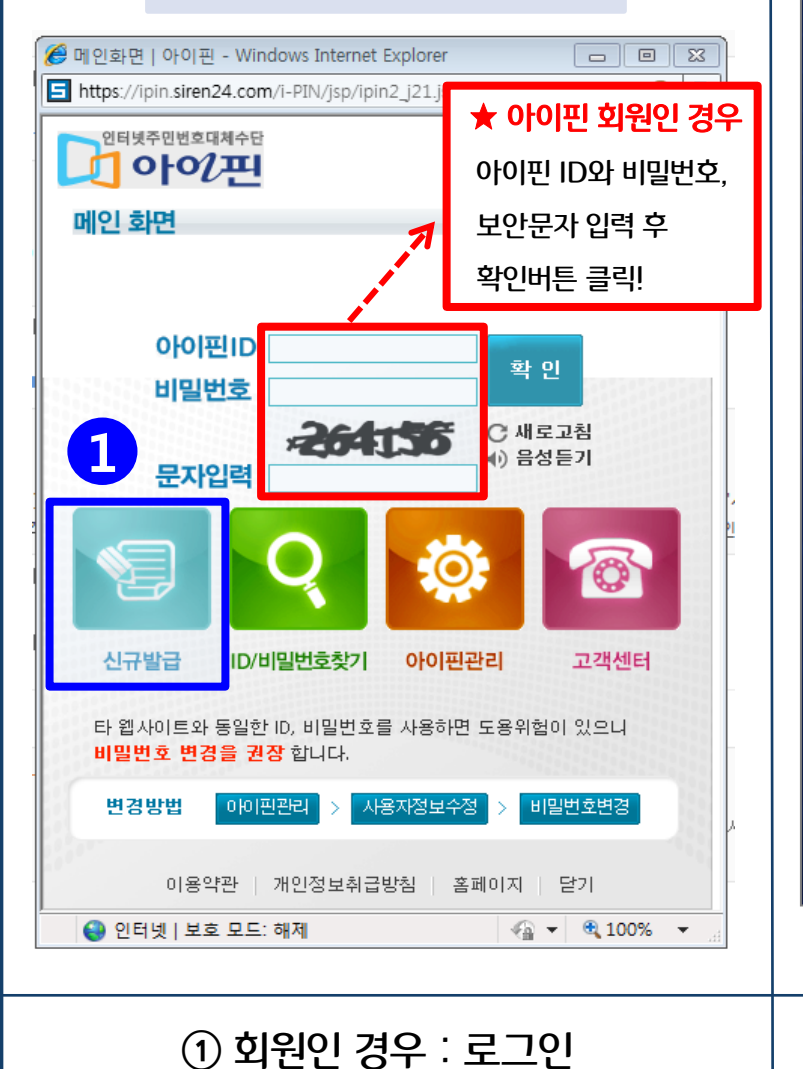

비회원인 경우 : 신규발급

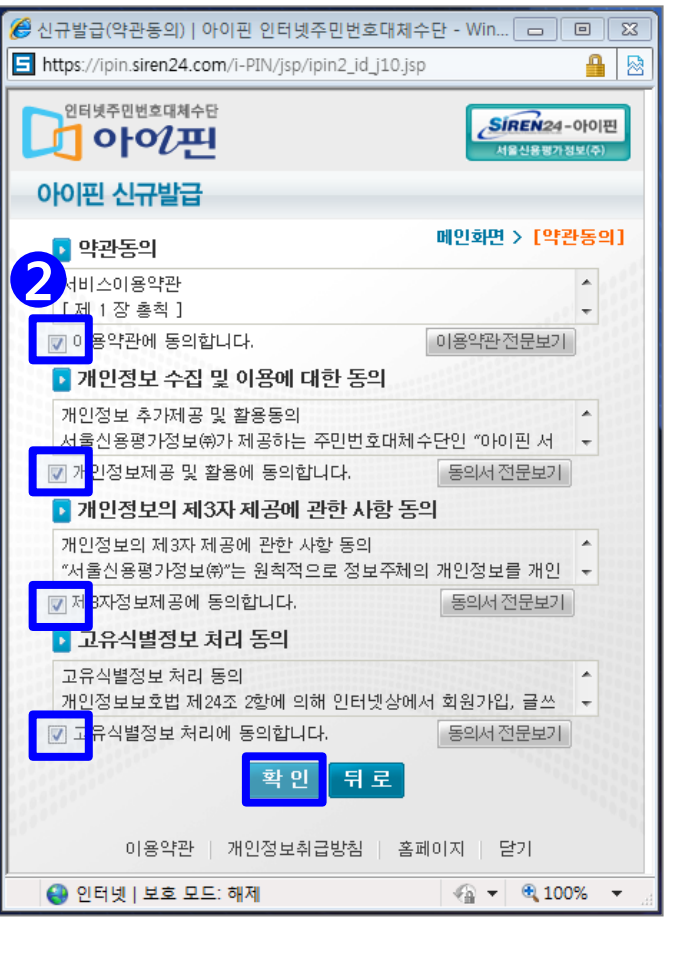

② 약관 동의란 체크 → 확인

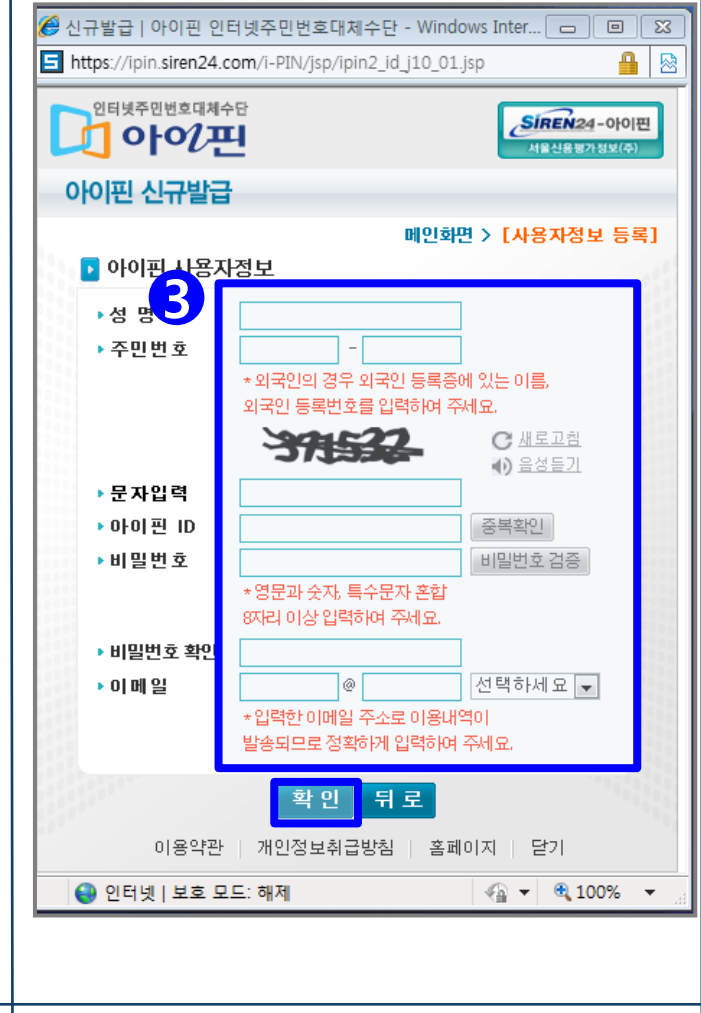

③ 사용자 정보 입력 → 확인

## [참고] 실명인증 <mark>(수단3. 아이핀)</mark>

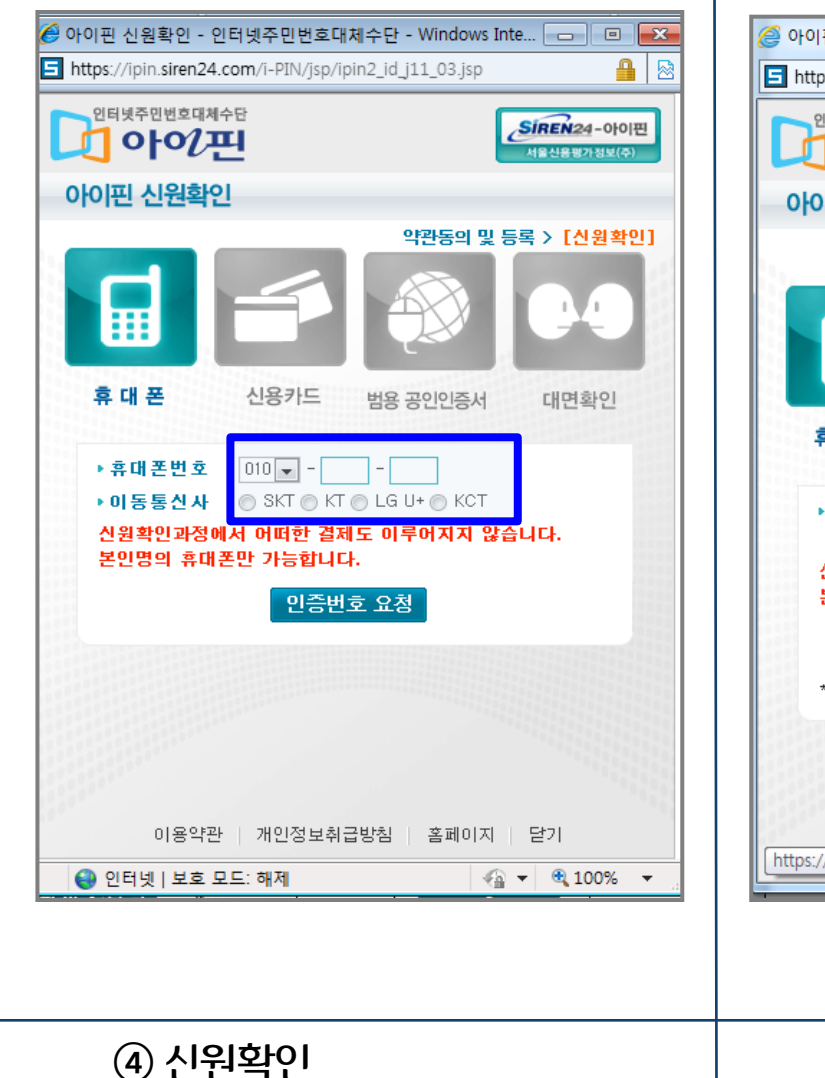

(휴대폰인증 등 선택사항)

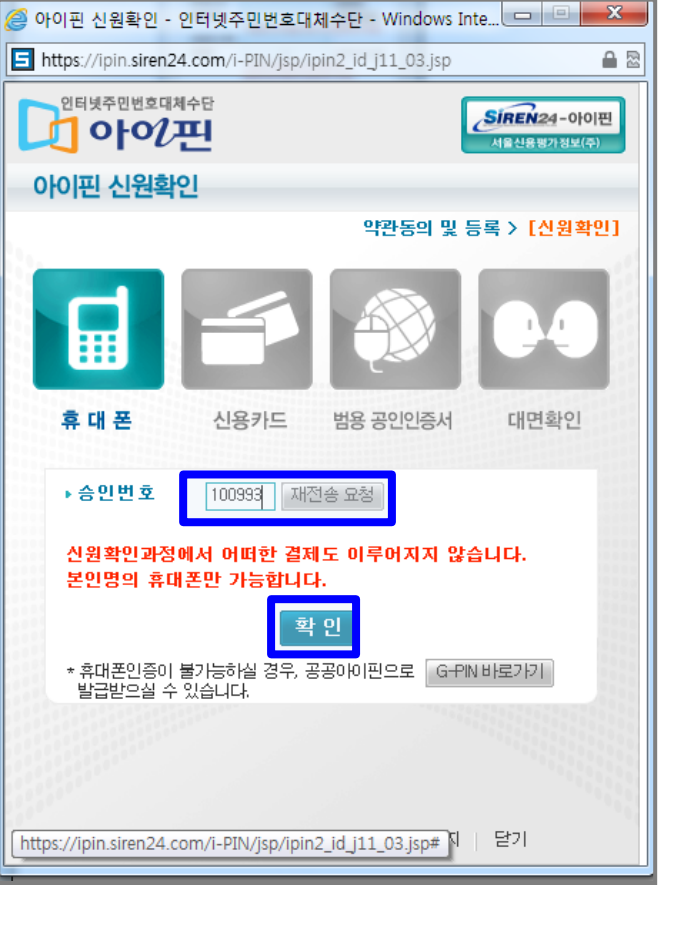

⑤ 승인번호 입력 → 확인

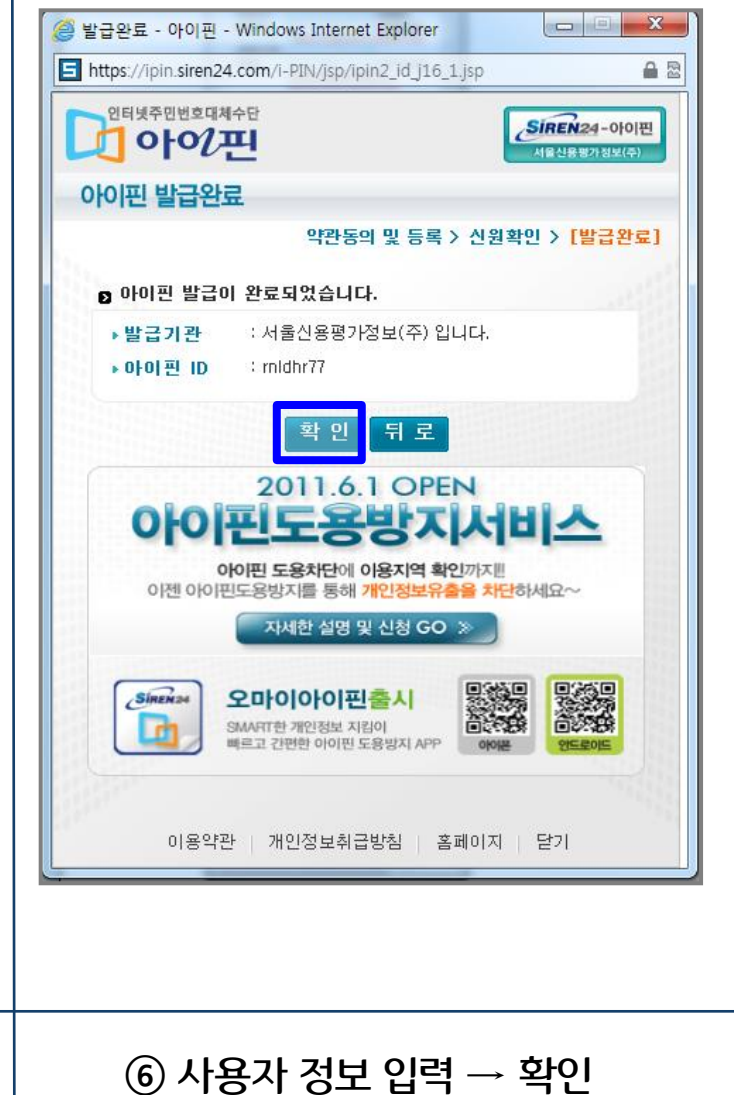

### [참고] 아이핀 에러사항

#### 다음과 같은 에러메세지가 나올 경우, 확인 후 다시 로그인을 진행해주세요. [아이핀 문의 전화: 1577-1006]

| SIREN24<br>INITERIAN<br>CIENAFORMER CANAGO | 아이핀                   |
|--------------------------------------------|-----------------------|
| ! 아이핀                                      |                       |
| <ol> <li>죄송합니</li> </ol>                   | 다. 이용자님!              |
| 일시적인 서비스 장(<br>잠시 후 다시 시                   | 개가 발생하였으니<br> 도해 주세요. |
|                                            | 2                     |
|                                            |                       |

| 🏉 아이핀관리   아이핀 - Windows Internet Explorer 📃 🔲 🖾                |
|----------------------------------------------------------------|
| 互 https://ipin.siren24.com/i-PIN/jsp/ipin2_j01.jsp             |
| 안터넷주민번호대체수단<br>아이끈<br>비암신동방가정보(주)                              |
| 아이핀 관리                                                         |
| 메인화면 > [아이핀 관리]                                                |
| 자동인증 방지 문자 입력값이 올바르지 않습니다.                                     |
| Tel. 1577-1006, E-mail. webmaster@siren24.com<br>[서울신용평가정보(주)] |
| 확인                                                             |
|                                                                |
|                                                                |
|                                                                |
| 이용약관 개인정보취급방침 홈페이지 닫기                                          |
| 🔮 인터넷   보호 모드: 해제 🛛 🍕 ▼ 🔍 100% ▼                               |

| 🏉 https://www.re.or.kr/ig/regiBizSirenIpinInfo.do?retInfo=309 🗖 🗉 🖾 |
|---------------------------------------------------------------------|
| https://www.re.or.kr/ig/regiBizSirenIpinInfo.do?retInfo=309DCC6129  |
|                                                                     |
| 웹 페이지의 메시지 🛛 🕅 🕅                                                    |
| 이미 가입하신 회원입니다.<br>로그인페이지로 이동합니다.                                    |
| 확인                                                                  |
|                                                                     |
| ⓒ 인터넷   보호 모드: 해제 ④ ♥ ♥ 100% ▼                                      |